### Withdrawing a Requisition

#### In this Guide

 $\checkmark$ Withdrawing a submitted requisition

### Procedure

 $\widehat{}$ 

Е

ົດ

0

л,

հե

a,

ø

Supplier

**VWR** International

Office Depot

Prepared By

Defourneaux, Patrick

Current Workflow Step

Department Approval 3

Orders 

Search 

Requisitions

≡ Search Requisitions

Quick Filters My Searches

1. Click on the Profile Icon at the top right. Click My Pending Requisitions.

Submitted Date: All - Quick search

Requisition Number 🔹

1-1 of 1 Results

3363249

Prepared For: Defourneaux, P...  $\star$  X Requisition Status: Pending  $\star$  X

Supplier

Office Depot 🙂

VWR International <sup>®</sup>

All 🔻 Search (Alt+Q) 2,413.96 USD 📜 ♡ I 尒 Patrick Defourneaux Simple Advanced Ì Go to: Favorit View My Profile Search for products, suppliers, forms, part number, etc Dashboards ſ Manage Searches Q Manage Search Exports Set My Home Page 32 Search Help For A Solution Scientific Supplies My Pending Requisitions հե C2 Ľ 7 My Recently Completed Requisitio Fisher Scientific Millipo 8 My Recently Completed Purchase Orders a; Logout Help WAYAN. ₽ Ľ **USA** IDT abcam

Requisition Name Requisition Status 🔻

ng

Printer Paper

Search (Alt+Q)

🔍 👔 Add Filter 👻 Clear All Filters

۵

Prepared For

🛱 Save As 🛛 👻

2. Choose the requisition you want to withdraw.

 $\sim$ 

1

1

 $\sim$ 

 $\sim$ 

1

1

C Show More

| Revised 11/15/2021 | For training inquiries, send an email to: buyuhelp@lsuhsc.edu |
|--------------------|---------------------------------------------------------------|

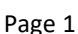

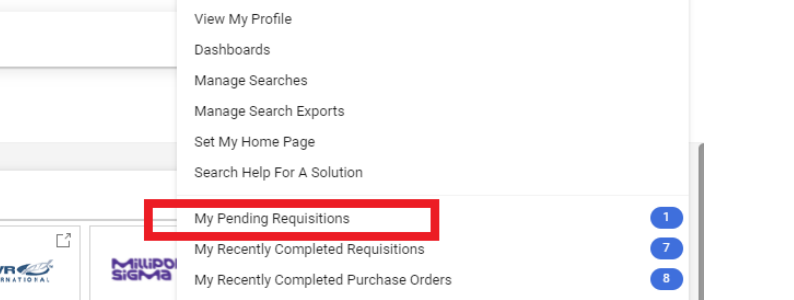

2,413.96 USD 📜

🖈 Pin Filters 🛛 👻

Submitted Date 🕤

Patrick Defourneaux 11/10/2021 11:46:24 AM

C

🐣 Export All 🛛 👻

🍄 20 Per Page 👻

Total Amount 🛛 🔻

3,534.22 USD

?

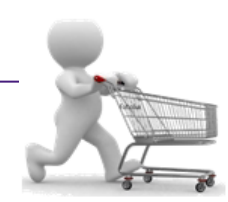

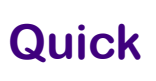

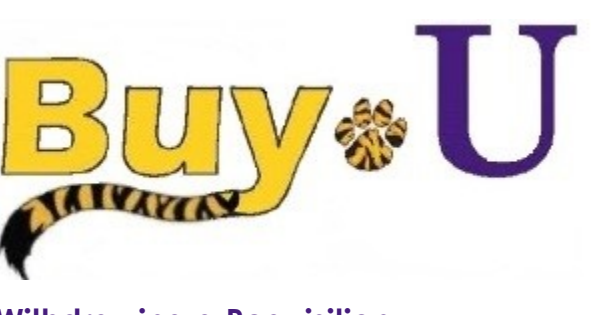

# 2.

## Guide

Reference

### Withdrawing a Requisition

3. Click the drop down at the top right and select Withdraw Entire Requisition.

|                                    |              |                                        |           | All •                               | Searc | :h (Alt+Q) |            | 2,413.96 USD 🗎       | ♡   <mark>•</mark> ] ↓ |
|------------------------------------|--------------|----------------------------------------|-----------|-------------------------------------|-------|------------|------------|----------------------|------------------------|
| Requisition • 3363                 | 249 🔻        |                                        |           | Ξ                                   | ۲     | • •        | 1 of 1 Res | ults 🕶 < >           | Assign To Myself       |
| Summary Taxes/S&H                  | PO Preview C | comments 2 Attachments 1               | History   |                                     |       |            |            | Approve              |                        |
|                                    |              |                                        |           |                                     |       |            |            | Withdraw             | v Entire Requisitio    |
| General                            | ø · · ·      | Shipping                               | <u>به</u> | Billing                             |       | <u>ب</u>   | • •        | Pend                 | ding                   |
| Status                             |              | Ship To                                |           | Bill To                             |       |            |            | Total (3,534.22 USD) |                        |
| C Pending<br>Department Approval 3 |              | Patrick Defourneaux                    |           | Accounts Payable                    |       |            |            | Subtotal             | 3,534.                 |
| Submitted                          |              | Rm: 650<br>Neuroscience Center         |           | 433 Bolivar St<br>New Orleans I & 7 | 1112  |            |            | Shipping             | 0.                     |
| 11/10/2021 11:46 AM                |              | 2020 Gravier St                        |           | United States                       |       |            |            | Handling             | 0.                     |
| Cart Name                          |              | New Orleans, LA 70112<br>United States |           |                                     |       |            |            |                      | 3,534.                 |
| Printer Paper                      |              |                                        |           | Billing Information                 |       |            |            |                      |                        |
| Description                        |              |                                        |           | SSC Customer #                      |       |            |            | What's next?         |                        |
| no value                           |              |                                        |           | no value                            |       |            |            |                      | -7 -                   |

- 4. In the resulting pop-up window, enter the reason for withdrawing the requisition in the **Reason** box and click OK.
- 5. The displayed requisition status will be updated to withdrawn.

|                                  |                   |                                                                                                    | All 👻                                   | Search (Alt+Q)  |             | 2,413.96 USD 📜       | ♥ 📭 🔺 🕯            |
|----------------------------------|-------------------|----------------------------------------------------------------------------------------------------|-----------------------------------------|-----------------|-------------|----------------------|--------------------|
| Requisition • 3363249            | ) •               | Withdraw Entire Requisition                                                                                       |                                         | ×               | 1 of 1 Resu | its 🔻 < >            | Assign To Myself 🔻 |
| Summary Taxes/S&H                | PO Preview Commer | Once a requisition is withdrawn, it cannot be rein<br>or CANCEL to leave the requisition unchanged.               | nstated. Click OK to                    | o withdraw,     | _           |                      |                    |
| General                          | 🖋 ··· Shi         |                                                                                                    |                                         | · .             | ·· ~        | Pendi                | ng                 |
| Status                           | Shi               | Reason                                                                                                    |                                         |                 |             | Total (3,534.22 USD) | ~                  |
| Separtment Approval 3            | Pat               |                                                                                                    |                                         |                 |             | Subtotal             | 3,534.22           |
| Submitted<br>11/10/2021 11:46 AM | Rm<br>Nei<br>200  | 1000 characters remaining                                                                                         | e                                       | xpand   clear   |             | Shipping<br>Handling | 0.00               |
| Cart Name<br>Printer Paper       | Ner<br>Uni        | Characters beyond the limit are not saved, i.e., the n<br>note is attached, it is accessible from the History tal | ote is truncated. (<br>b of the documen | Once the<br>it. |             | g                    | 3,534.22           |
| Description                      |                   |                                                                                                    | OK                                      | Cancel          |             | What's next?         | ~                  |
| Prepared by                      |                   |                                                                                                    | UK                                      | Cancer          |             | Workflow             | Ľ 🖶                |

You have successfully withdrawn a requisition.